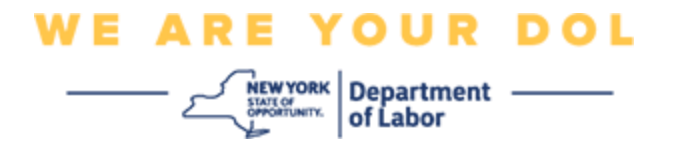

## Instrucciones de configuración de la autenticación multifactorial (MFA)

El Estado de Nueva York ha empezado a utilizar autenticación multifactorial (MFA, por sus siglas en inglés) en algunas de sus aplicaciones de acceso público. La MFA es una manera de ayudar a garantizar la seguridad y protección de su cuenta. Requiere un segundo factor para demostrar que usted es quien dice ser, además de una simple contraseña. Si está usando una aplicación protegida con MFA, incluso si alguien lograra adivinar o robar su contraseña aún no podría iniciar sesión sin su segundo factor es algo que usted es que usted es que usted es (generalmente medido con un dispositivo biométrico) o algo que usted tiene.

**Consejo:** es recomendable que configure más de un método de autenticación multifactorial.

## Índice

Procedimientos para administrar la MFA con autoservicio

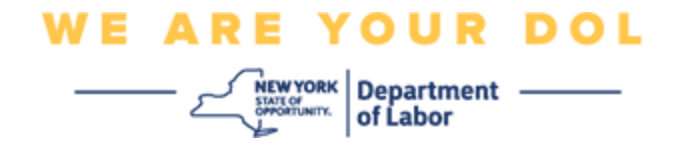

## Procedimientos para administrar la MFA de OKTA con autoservicio

1. Diríjase a la pantalla de inicio de sesión de NY.gov en <u>my.ny.gov</u> y haga clic en **Sign In (Iniciar sesión).** 

| NY.gov ID                                                                                  |  |  |  |
|--------------------------------------------------------------------------------------------|--|--|--|
| Sign In                                                                                    |  |  |  |
| Forgot your <u>Username</u> or <u>Password</u> ?<br><u>NY.gov ID - Terms of Service</u>    |  |  |  |
| Don't have an Account?                                                                     |  |  |  |
| If you do not have an NY.gov ID Username and<br>Password, click the above link to sign up. |  |  |  |

2. Escriba su nombre de usuario y contraseña y haga clic en Sign In (Iniciar sesión).

|        | Secure Access to New York State Services |
|--------|------------------------------------------|
|        | Username                                 |
|        | Password                                 |
| մ<br>ր | Sign In                                  |
|        | Forgot Username? or Forgot Password?     |
|        | Need help? <u>Get Assistance</u>         |

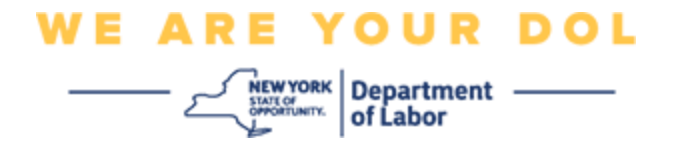

3. Seleccione **Update My Account (Actualizar mi cuenta)** en la parte superior de la página.

| NY.gov ID                                   | Change Password                                          | Update My Account | About NY.gov ID    | Help Desk Information                                                                                | Privacy Policy | Terms of Service |
|---------------------------------------------|----------------------------------------------------------|-------------------|--------------------|----------------------------------------------------------------------------------------------------|----------------|------------------|
| Welcome <i>toth</i> r , You<br>Last login + | v are logged in as – doken                               |                   |                    | REGISTER<br>TO VOTE<br>Sign up online or<br>download and mail<br>in your application<br>REGISTER NOW |                |                  |
|                                             |                                                          |                   | You have access to | the following services                                                                               |                |                  |
| De                                          | Labor Online Services<br>partment of Labor Online Servic |                   |                    |                                                                                                    |                |                  |

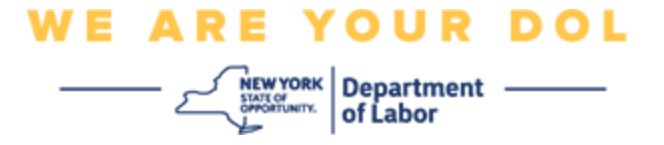

NOTA: si ha configurado la MFA en su cuenta, verá la opción de administrar la MFA de OKTA cerca de la esquina superior izquierda de su pantalla.

4. Seleccione Here (Aquí) para administrar la MFA de OKTA.

| - NY.gov ID                                                      | Online Services | FAQs | About NY.gov ID | Help Desk Information |  |
|------------------------------------------------------------------|-----------------|------|-----------------|-----------------------|--|
|                                                                  |                 | - 1  |                 |                       |  |
| To manage OKTA MFA, please click <u>here</u>                     |                 |      |                 |                       |  |
| Please complete the form below to update your NY.gov ID account. |                 |      |                 |                       |  |

En la sección de verificación extra, los métodos de autenticación multifactorial que usted ha configurado aparecerán como habilitados.

5. Haga clic en Edit Profile (Editar perfil) en la esquina superior derecha.

| okta                        | Q. Bearch your apps              |                                          |                                              |                           |
|-----------------------------|----------------------------------|------------------------------------------|----------------------------------------------|---------------------------|
| My Apps<br>Work             | Account                          |                                          |                                              | Zedit Profile             |
| Add section 🕀               | 1 Personal Informa               | tion                                     | ✓ Extra Verification                         | _                         |
| Notifications 1             | First name                       | - buthi                                  | Estra verification increases year account se | curity when signing in to |
| Add apps                    | Last name                        | tathi                                    | Course arear basiser approcancers gots take  |                           |
|                             | Okta usertiame                   | dottestm640                              | Okta Verify                                  | Crothert                  |
|                             | Primary email                    | plulogan@gmwil.com                       | Google Authenticator                         | Duatient                  |
|                             | Secondary email                  |                                          |                                              |                           |
|                             | Mobile phone                     |                                          | SMS Authentication                           | Englished                 |
| Last sign in: A monutes ago | DTF File Exchange<br>Application | 1                                        | Voice Call Authentication                    | Distilied                 |
| © 2022 Okta, INL.           | ryssoguid                        | 9d6353td-6e37-4d5a-8548-<br>ee7035ce456e | L;                                           |                           |

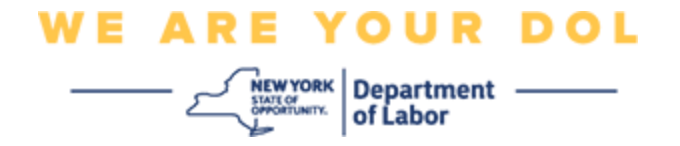

6. Escriba la contraseña de su cuenta y seleccione Verify (Verificar).

| 🔒 NY.GOV ID                             | midfirst midlast |
|-----------------------------------------|------------------|
| Please verify your password<br>Password |                  |
| Verify                                  |                  |

Se le pedirá autenticarse con el método de autenticación MFA que ya ha configurado en su cuenta. Si ha configurado más de un método, puede elegir el método que desea usar.

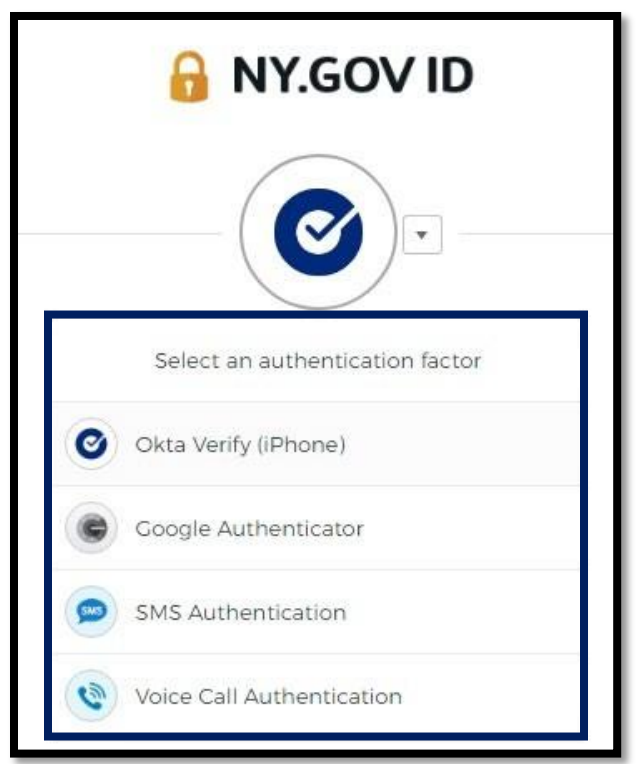

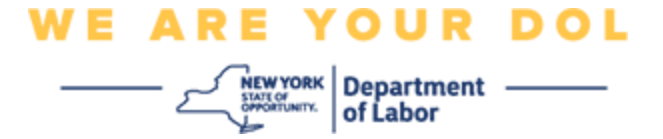

 Ahora podrá seleccionar Set up (Configurar) para configurar métodos adicionales de autenticación multifactorial, o Remove (Eliminar) para borrar métodos de autenticación existentes. Si necesita hacer cambios a un método de autenticación existente, seleccione Remove (Eliminar) y después aparecerá la opción de configurarlo.

| ✓ Extra Verification                                                                                      |        |  |
|----------------------------------------------------------------------------------------------------|--------|--|
| Extra verification increases your account security when signing in to Okta and other applications you use |        |  |
| Okta Verify                                                                                               | Set up |  |
| Google Authenticator                                                                                      | Set up |  |
| SMS Authentication                                                                                        | Remove |  |
| Voice Call Authentication                                                                                 | Set up |  |

Regresar a la página principal